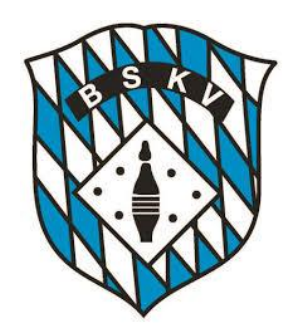

Hier ein paar Hinweise zum neuen Ergebnisportal

- Button für persönliche Einstellungen
  - Auswahl Sportjahr (auch "alte" Sportjahre sind verfügbar)
    - Auswahl Bezirk

2019

18

Schwaben -

7/8 🗸

Auswahl Kreis

Männer - Kreisliga Süd -

Auswahl Liga oder Klasse

Einen Spieltag auswählen

Auswahl einzelner Spieltage

| LiveTV Immenstadt15SKC Wageg1HeuteESV Memingen115SKC Markberdorf1Letzte SpielwocheSKC Kimrzshofe251SKC Untertingau2Aktuelle SpielwocheTSV Memonstred51TSV Dietminstred 1Nächste SpielwocheSte Ste Ste Ste Ste Ste Ste Ste Ste Ste                                                                                                    | 13:00                     |  |  |  |  |  |  |  |  |  |
|----------------------------------------------------------------------------------------------------|---------------------------|--|--|--|--|--|--|--|--|--|
| HeuteESV Memmingen 115SKC Marktoerdorf 1Letze Spielwoche<br>Aktuelle SpielwocheSKC Kimmingen 1SK1SKC Unterhingau 2Nächste SpielwocheTSV MoordonS1SKC Unterhingau 2Nächste Spielwoche $\overline{SSp.}$ $\overline{SSp.}$ TSV Dietminsried 1Nächste SpielwocheSp. $\overline{SSp.}$ $\overline{SSp.}$ $\overline{SSp.}$ $\overline{SSp.}$ Männer - Kreisklasse Süd<br>Männer - Kreisklasse A<br>Manner - Kreisklasse B<br>Jugend U 18 - Kreisiliga 7/818 $24 \cdot 1 = 2$ $65$ 9 $12 \cdot 6$ $33,5$ 9 $12 \cdot 6$ JL CG. 1GG18 $22 \cdot 1 = 3$ $59,5$ 9 $14 \cdot 4$ $34$ $9$ $9 \cdot 6$ JL CG. 2GG $18$ $19 \cdot 1 = 3$ $59,5$ $9$ $12 \cdot 6$ $36,5$ $9$ $10 \cdot 6$ KreispidalG $18$ $22 \cdot 1 = 3$ $59,5$ $9$ $12 \cdot 6$ $36,5$ $9$ $10 \cdot 6$                                                                                                    | 13:10                     |  |  |  |  |  |  |  |  |  |
| Letzte Spielwoche<br>Aktuelle Spielwoche<br>Nächste Spielwoche<br>Nächste SpielwocheSKC Kim - iso SpielSKC Unter-time and Stressen and Stressen and S | SKC Marktoberdorf 1 14:00 |  |  |  |  |  |  |  |  |  |
| Aktuelle Spielwoche<br>Nächste SpielwocheTSV NotersteilSp.TTSV Dietmenstried IMänner - Kreisklasse Süd<br>Männer - Kreisklasse R<br>Manner - Kreisklasse R<br>Jugend U 18 - Kreisklasse R<br>JUGenf. 1Sp.Sp. $\mathbb{TP}$ MPSp. $\mathbb{TP}$ Manner - Kreisklasse R<br>JUGenf. 1 $\mathbb{TP}$ $\mathbb{TP}$ MPSp. $\mathbb{TP}$ MPSp. $\mathbb{TP}$ Manner - Kreisklasse B<br>JUGenf. 1 $\mathbb{TP}$ $\mathbb{TP}$ $\mathbb{TP}$ $\mathbb{TP}$ $\mathbb{TP}$ $\mathbb{TP}$ $\mathbb{TP}$ $\mathbb{TP}$ Manner - Kreisklasse B<br>JUGenf. 1 $\mathbb{TP}$ $\mathbb{TP}$ $\mathbb{TP}$ $\mathbb{TP}$ $\mathbb{TP}$ $\mathbb{TP}$ $\mathbb{TP}$ $\mathbb{TP}$ JHC Gr. 2 $\mathbb{TP}$ $\mathbb{TP}$ $\mathbb{TP}$ $\mathbb{TP}$ $\mathbb{TP}$ $\mathbb{TP}$ $\mathbb{TP}$ $\mathbb{TP}$ $\mathbb{TP}$ JHC Gr. 2 $\mathbb{TP}$ $\mathbb{TP}$ $\mathbb{TP}$ $\mathbb{TP}$ $\mathbb{TP}$ $\mathbb{TP}$ $\mathbb{TP}$ $\mathbb{TP}$ $\mathbb{TP}$ JHC Gr. 2 $\mathbb{TP}$ $\mathbb{TP}$ $\mathbb{TP}$ $\mathbb{TP}$ $\mathbb{TP}$ $\mathbb{TP}$ $\mathbb{TP}$ $\mathbb{TP}$ $\mathbb{TP}$ JHC Gr. 2 $\mathbb{TP}$ $\mathbb{TP}$ $\mathbb{TP}$ $\mathbb{TP}$ $\mathbb{TP}$ $\mathbb{TP}$ $\mathbb{TP}$ $\mathbb{TP}$ $\mathbb{TP}$ JHC Gr. 2 $\mathbb{TP}$ $\mathbb{TP}$ $\mathbb{TP}$ $\mathbb{TP}$ $\mathbb{TP}$ $\mathbb{TP}$ $\mathbb{TP}$ $\mathbb{TP}$ $\mathbb{TP}$ JHC Gr. 2 $\mathbb{TP}$ $\mathbb{TP}$ $\mathbb{TP}$ $\mathbb{TP}$ $\mathbb{TP}$ $\mathbb{TP}$ $\mathbb{TP}$ $\mathbb{TP}$ $\mathbb{TP}$ JHC Gr. 2 $\mathbb{TP}$ $\mathbb{TP}$ $\mathbb{TP}$ $\mathbb{TP}$ $\mathbb{TP}$ $\mathbb{TP}$ $\mathbb{TP}$                                                                                                    | 15:00                     |  |  |  |  |  |  |  |  |  |
| Nächste Spielwoche         Männer - Kreisliga Süd         Sp.         TP         MP         Sp.         TP         MP                                                                                                    | 16:30                     |  |  |  |  |  |  |  |  |  |
| Männer - Kreisliga Süd         Sp.         TP         MP         Sp.         TP         MP         Sp.         TP                                                                                                    | ärts                      |  |  |  |  |  |  |  |  |  |
| Männer - Kreisklasse Süd         7/8         18         28 - 8         70         9         18 - 0         44         9         10 - 6           Männer - Kreisklasse A         7/8         18         28 - 8         70         9         18 - 0         44         9         10 - 6           Männer - Kreisklasse A         7/8         18         24 - 12         65         9         12 - 6         33,5         9         12 - 6           Jugend U 18 - Kreisliga 7/8         7/8         18         23 - 13         59,5         9         14 - 4         34         9         9 - 9           JHC Gr. 1         7/8         18         22 - 14         65         9         12 - 6         36,5         9         10 - 6           JHC Gr. 2         7/8         18         19 - 17         59,5         9         13 - 5         36,5         9         6 - 6                                                                                                    | h                         |  |  |  |  |  |  |  |  |  |
| Männer - Kreisklasse A       7/8       18       24 - 12       65       9       12 - 6       33,5       9       12 - 6         Jugend U 18 - Kreisklasse B       7/8       18       23 - 13       59,5       9       14 - 4       34       9       9 - 9         JHC Gr. 1       7/8       18       22 - 14       65       9       12 - 6       36       9       10 - 8         JHC Gr. 2       7/8       18       19 - 17       59,5       9       13 - 5       36,5       9       6 - 4                                                                                                    | ;                         |  |  |  |  |  |  |  |  |  |
| Manner - Kreisklasse B         7/8         18         23 - 13         59,5         9         14 - 4         34         9         9 - 9           Jugend U 18 - Kreisliga 7/8         7/8         18         23 - 13         59,5         9         14 - 4         34         9         9 - 9           JHC Gr. 1         7/8         18         22 - 14         65         9         12 - 6         36         9         10 - 8           JHC Gr. 2         7/8         18         19 - 17         59,5         9         13 - 5         36,5         9         6 - 1                                                                                                    | 3                         |  |  |  |  |  |  |  |  |  |
| JHC Gr. 1     7/8     18     22 - 14     65     9     12 - 6     36     9     10 - 8       JHC Gr. 2     7/8     18     19 - 17     59,5     9     13 - 5     36,5     9     6 - 1                                                                                                    | 2                         |  |  |  |  |  |  |  |  |  |
| JHC Gr. 2 7/8 18 19 - 17 59,5 9 13 - 5 36,5 9 6 - 1                                                                                                    | 1                         |  |  |  |  |  |  |  |  |  |
| Kreispokal                                                                                                    | 2 î                       |  |  |  |  |  |  |  |  |  |
| 7/8 18 17 - 19 51 9 7 - 11 21 9 10 - 8                                                                                                    | 3                         |  |  |  |  |  |  |  |  |  |
| Kreispokal 7/8 18 16 - 20 52,5 9 10 - 8 29,5 9 6 - 1                                                                                                    | 2 ;                       |  |  |  |  |  |  |  |  |  |

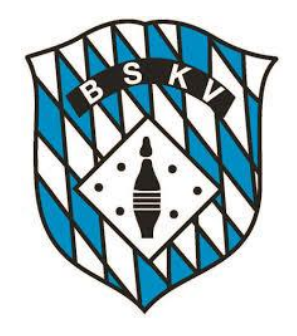

# Einstellungen Mein Klub Favoriten Klubnummer: eingeben z.B. 10082-001 oder Klubname: eingeben z.B. TSV Betzigau Farblich hervorheben Ok

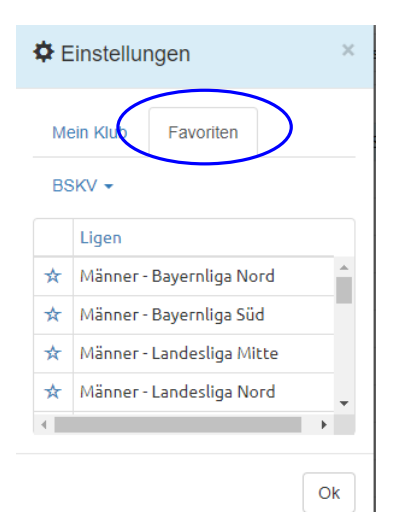

Unter Einstellungen kann man seinen Klub mit "Mein Klub" über die Klubnummer oder den Namen auswählen und diesen z.B. farblich markieren lassen.

Vorstellung neues Ergebnisportal des BSKV

Es ist auch möglich, einen direkten Link zu einem Klub zu setzen: z.B.: <u>https://bskv.sportwinner.de/?klub=10082-001</u> = Klubnummer

Unter meine Einstellungen kann unter "Favoriten" eine eigene Vorauswahl anlegen, welche Ligen und Klassen aus Ganz Bayern man als Nutzer in seiner Startansicht haben möchte.

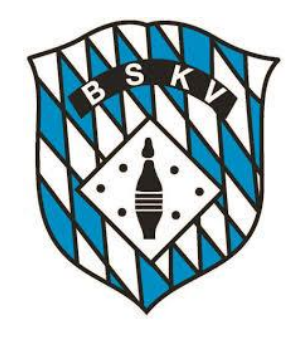

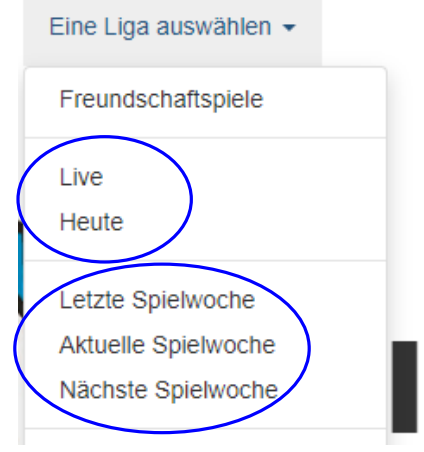

Über die Button "LIVE" kann man sich alle Spiele, die innerhalb des BSKV, Bezirk (außer Mfr), Kreis oder eines Klubs aktuell laufen, anzeigen lassen

Über den Button "HEUTE" kann man sich alle Spiele, die innerhalb des BSKV, Bezirk (außer Mfr), Kreis oder eines Klubs eben an diesem Tag gespielt werden, anzeigen lassen

Mit "letzter Spielwoche" lässt man sich alle Spiele des eben letzten Spieltages anzeigen – mit "aktuelle Spielwoche" die aktuellen, egal an welchem Tag der Woche sie stattfinden – und mit "nächste Spielwoche" kann man schon mal die Vorausschau eben auf den nächsten Spieltag machen

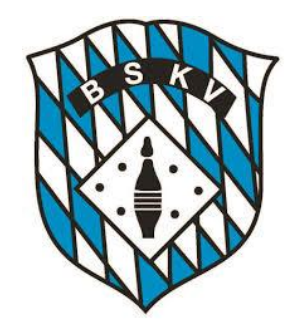

Hinter den einzelnen Begegnungen sind jeweils automatisch die Liveticker hinterlegt Über die "Kennung" hinter der Partie kann man sehen, welchen Status die jeweiligen Spiele aktuell gerade haben

Männer - Bayernliga Nord - Einen Spieltag auswählen -

| +                                     | + 16.03.2019 FAF Hirschau 1              |     |     |     |     |     |          | 6                    | 2                     | Viktoria Fürth 1     |       |     |     |                  |                     |               |                                                                                                    | 1:      | 3:00 | <  |  |     |  |  |  |  |
|---------------------------------------|------------------------------------------|-----|-----|-----|-----|-----|----------|----------------------|-----------------------|----------------------|-------|-----|-----|------------------|---------------------|---------------|----------------------------------------------------------------------------------------------------|---------|------|----|--|-----|--|--|--|--|
| +                                     | + 16.03.2019 Baur Burgkunstadt 1         |     |     |     |     |     |          |                      | 3                     | TV Eibach 03 1       |       |     |     |                  |                     |               |                                                                                                    | 15:00 🗸 |      |    |  |     |  |  |  |  |
| -                                     | - 16.03.2019 SC Luhe-Wildenau 1          |     |     |     |     |     |          |                      | 2                     | Polizei SV Bamberg 1 |       |     |     |                  |                     |               |                                                                                                    | 15:00 🗸 |      |    |  |     |  |  |  |  |
|                                       | 1 2 3 4 Kegel S                          |     |     |     |     |     | SP       | MP                   | MP                    | SP                   | Kegel | 4   | 3   | 2                | 1                   |               |                                                                                                    |         |      |    |  |     |  |  |  |  |
|                                       | Wutz, Daniel                             | 140 | 134 | 133 | 144 | 551 | 1,5      |                      | 1                     | 2,5                  | 565   | 153 | 129 | 143              | 140                 | Wagner, Max   | Wagner, Max                                                                                                    |         |      |    |  |     |  |  |  |  |
|                                       | Bosko, Ivan                              | 145 | 145 | 149 | 148 | 587 | 1,5      |                      | 1                     | 2,5                  | 587   | 149 | 133 | 160              | 0 145 Wolf, Michael |               |                                                                                                    |         |      |    |  |     |  |  |  |  |
|                                       | Maier, Marco                             | 153 | 126 | 148 | 151 | 578 | 2        | 1                    |                       | 2                    | 556   | 150 | 154 | 127              | 125                 | Scheel, Marku | Markus                                                                                                    |         |      |    |  | cus |  |  |  |  |
| Vicha, Jiri 148 152 147 173 620       |                                          |     |     |     | 2   | 1   |          | 2                    | 611                   | 153                  | 161   | 148 | 149 | 9 Kaiser, Manuel |                     |               |                                                                                                    |         |      |    |  |     |  |  |  |  |
|                                       | Fickenscher, Patrick 145 147 141 145 578 |     |     |     |     | 3   | 1        |                      | 1                     | 569                  | 142   | 132 | 154 | 141              | 11 Funk, Tobias     |               |                                                                                                    |         |      |    |  |     |  |  |  |  |
| Kessler, Manuel 157 145 150 155 607 3 |                                          |     |     |     | 3   | 1   |          | 1                    | 579                   | 141                  | 138   | 150 | 150 | 0 Hahner, Markus |                     |               |                                                                                                    |         |      |    |  |     |  |  |  |  |
| 3521 13                               |                                          |     |     |     |     | 13  | 2        | 0                    | 11                    | 3467                 |       |     |     |                  |                     |               |                                                                                                    |         |      |    |  |     |  |  |  |  |
| + 16.03.2019 Bavaria Karlstadt 1      |                                          |     |     |     |     |     | 3        | 5                    | SV Herschfeld 1 16:00 |                      |       |     |     |                  |                     |               | <ul> <li>Image: A second second s</li></ul> |         |      |    |  |     |  |  |  |  |
| + 17.03.2019 Lohengrin Kulmbach 1     |                                          |     |     |     |     | 2   | 6        | SKK Eschlkam 1 14:00 |                       |                      |       |     |     |                  |                     | ×             |                                                                                                    |         |      |    |  |     |  |  |  |  |
| 🌣 Tabelle                             |                                          |     |     |     |     |     | ★ Gesamt |                      |                       |                      |       |     |     | F                | leim                |               | Auswärts                                                                                                    |         |      |    |  |     |  |  |  |  |
| Pl. Mannschaft                        |                                          |     |     |     |     | Sp. |          | TP                   |                       | Р                    | Sp.   |     | Т   | Ρ                | MP                  | Sp.           | TP                                                                                                    | Ν       | 1P   |    |  |     |  |  |  |  |
| 1 SC Luhe-Wildenau 1 OPF              |                                          |     |     |     |     | PF  | 18       | 25                   | 11                    | 83                   | ,5    | 9   |     | 17               | - 1                 | 51,5          | 9                                                                                                    | 8 - 10  | 3    | 32 |  |     |  |  |  |  |
| 2 SV Herschfeld 1 UFR                 |                                          |     |     |     |     | 18  | 25       | 11                   | 8                     | 2                    | 9     |     | 14  | - 4              | 44                  | 9             | 11 - 7                                                                                                    | 3       | 38   |    |  |     |  |  |  |  |
| 3 Polizei SV Bamberg 1 OFR 18         |                                          |     |     |     | 18  | 24  | 12       | 8                    | 6                     | 9                    |       | 14  | - 4 | 48               | 9                   | 10 - 8        | 3                                                                                                    | 8       |      |    |  |     |  |  |  |  |

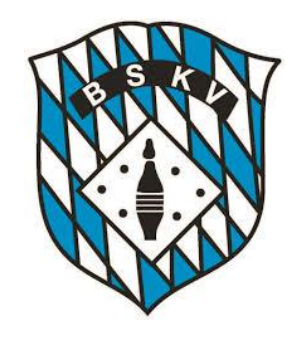

• Die Kennungen des Status der einzelnen Spiele sehen folgendermaßen aus:

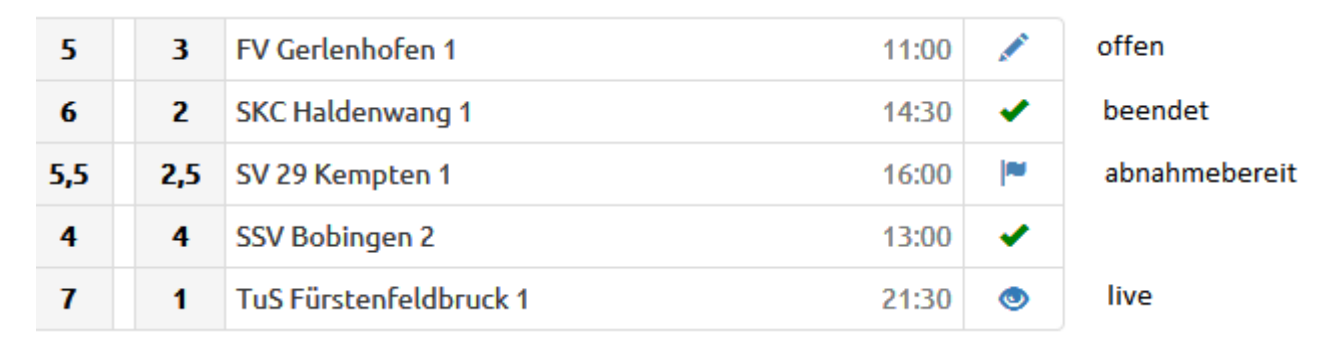

Die Erklärungen der Symbole erscheinen immer auch als Text, wenn man mit dem Cursor darüber fährt.

Das Stiftsymbol ist dann auch zu sehen, wenn ein Spiel "verlegt" ist oder auch wenn es "abgebrochen" ist.

Die Onlinetabelle, Spieltagbeste und Schnittliste werden immer dann aktualisiert, wenn ein Spiel auf "Abnahmebereit" gestellt wurde. Evtl. Korrekturen durch den Spielleiter werden dann beim "Beenden" des Spiels natürlich entsprechend übernommen.

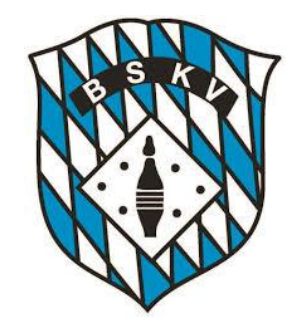

| Tabelle                                  |                                 |                |                    |            | ★ Gesamt |         |         |            | H        | leim       |                      |           | Auswärts |                    |     |      |  |  |  |  |
|------------------------------------------|---------------------------------|----------------|--------------------|------------|----------|---------|---------|------------|----------|------------|----------------------|-----------|----------|--------------------|-----|------|--|--|--|--|
| Pl.                                      | Mannschaft                      |                |                    | Sp.        | Т        | Р       | MP      | Sp.        | Т        | P          | MP                   |           | Sp.      | TP                 |     | MP   |  |  |  |  |
| 1                                        | SC Luhe-Wildenau 1              |                | OPF                | 18         | 25 -     | · 11    | 83,5    | 9          | 17       | - 1        | 51,5                 |           | 9        | 8 - 1              | )   | 32   |  |  |  |  |
| 2                                        | SV Herschfeld 1                 |                | UFR                | 18         | 25 -     | 11      | 82      | 9          | 14       | - 4        | 44                   |           | 9        | 11 - 7             |     | 38   |  |  |  |  |
| 3                                        | Polizei SV Bamberg 1            |                | OFR                | 18         | 24 -     | · 12    | 86      | 9          | 14       | - 4        | 48                   |           | 9        | 10 - 8             |     | 38   |  |  |  |  |
| 4                                        | SKK Eschlkam 1                  |                | OPF                | 18         | 22 -     | - 14    | 83      | 9          | 14       | - 4        | 47,5                 |           | 9        | 8 - 1              | )   | 35,5 |  |  |  |  |
| 5                                        | Baur Burgkunstadt 1             |                | OFR                | 18         | 22 -     | - 14    | 82      | 9          | 16       | - 2        | 51                   |           | 9        | 6 - 1              | 2   | 31   |  |  |  |  |
| 6                                        | Bavaria Karlstadt 1             |                | UFR                | 18         | 21 -     | - 15    | 74      | 9          | 14       | - 4        | 44                   |           | 9        | 7 - 1              | 1   | 30   |  |  |  |  |
| 7                                        | Lohengrin Kulmbach 1            |                | OFR                | 18         | 14 -     | - 22    | 68,5    | 9          | 8        | - 10       | 35,5                 |           | 9        | 6 - 1              | 2   | 33   |  |  |  |  |
| 8                                        | TV Eibach 03 1                  |                | MFR                | 18         | 12 -     | - 24    | 70      | 9          | 8        | - 10       | 41                   |           | 9        | 4 - 1              | 4   | 29   |  |  |  |  |
| 9                                        | FAF Hirschau 1                  | OPF            | 18                 | 11 -       | - 25     | 52      | 9       | 9          | - 9      | 36         |                      | 9         | 2 - 1    | 5                  | 16  |      |  |  |  |  |
| 10                                       | Viktoria Fürth 1                |                | MFR                | 18         | 4 -      | 32      | 39      | 9          | 4        | - 14       | 25                   |           | 9        | 0 - 1              | 3   | 14   |  |  |  |  |
| Spieltagbester                           |                                 |                |                    |            |          |         |         | *          | Heim     |            |                      |           | ts       |                    |     |      |  |  |  |  |
| Pl. Spieler Klub                         |                                 |                |                    |            |          |         |         | Kegel      | А        | br         | Kegel                |           | Abr      | Keg                | el  | Abr  |  |  |  |  |
| 1                                        | Vicha, Jiri                     | SC Luhe        | SC Luhe-Wildenau 1 |            |          |         |         | 2          | 22       | 620        |                      | 222       | 0        |                    | 0   |      |  |  |  |  |
| 2                                        | Sreiber, Stepan Männer FAF Hir  |                |                    |            |          |         |         | 619        | 2        | 31         | 619                  |           | 231      | 0                  |     | 0    |  |  |  |  |
| 3                                        | Zapf, Peter                     | urgkunstad     | dt 1               |            |          | 617     | 2       | 19         | 617      |            | 219                  | 0         |          | 0                  |     |      |  |  |  |  |
| 4                                        | Büttner, Manuel                 | schfeld 1      |                    |            |          | 613     | 2       | 18         | 0        |            | 0                    | 613       | J        | 218                |     |      |  |  |  |  |
| 5                                        | Kaiser, Manuel Männer Polizei S |                |                    |            | rg 1     |         |         | 611        | 2        | 37         | 0                    |           | 0        | 611                |     | 237  |  |  |  |  |
| Reko                                     | rd                              | Name           |                    |            |          | En      | aebnis  |            | Datum    |            | Spielort             |           |          |                    |     |      |  |  |  |  |
| Mann                                     | ischaft Heim                    | SKK Eschlkam 1 |                    |            |          |         | 590     | 2          | 7.10.201 | 8          | Gasthaus Zum Lederer |           |          |                    |     |      |  |  |  |  |
| Mannschaft Auswärts Lohengrin Kulmhach 1 |                                 |                |                    |            | 1 3571   |         |         |            |          | 09.02.2019 |                      |           |          | TV Fürth 1860 e.V. |     |      |  |  |  |  |
| Spieler Heim Kalb, Patrick               |                                 |                |                    |            | 68/      |         |         |            | ).11.201 | 8          | Baur Sporthalle      |           |          |                    |     |      |  |  |  |  |
| Spieler Auswärts Meußgever. Matthias     |                                 |                |                    |            |          |         | 645     | 09.02.2019 |          |            | TV Fürth 1860 e.V.   |           |          |                    |     |      |  |  |  |  |
| -Free sectors                            |                                 |                |                    |            |          |         |         |            |          |            |                      |           |          |                    |     |      |  |  |  |  |
| Christe Schnittliste                     |                                 |                |                    |            |          |         | ★ Ges   | amt        |          | He         |                      | im<br>mit |          | Auswärts           |     |      |  |  |  |  |
| Pl.                                      | Pl. Spieler Klub                |                |                    |            |          | S       | o. Ø    | MF         | Sp.      |            | Ø                    | MP        | Sp.      | Ø                  | MP  | Best |  |  |  |  |
| 1                                        | Kalb, Patrick                   | Männer         | Baur Bu            | irgkunstad | lt       | 1       | 7 605,4 | 7 12       | 8        | 623        | 3,38                 | 7         | 9        | 589,56             | 5   | 688  |  |  |  |  |
| 2                                        | Zapf, Peter                     | Baur Bu        | irgkunstad         | lt         | 1        | 8 595,1 | 7 14    | 9          | 610      | 0,56       | 9                    | 9         | 579,78   | 5                  | 626 |      |  |  |  |  |

Die Einstellungen für die Tabellenansicht kann man selber verändern, dazu einfach über den Bereich der Einstellungen Tabelle gehen oder einfach auf die Worte Gesamt – Heim – Auswärts klicken. Gleiches dann bei den Spieltagbesten Spieltagbester sowie auch für die Ansichten der Schnittlisten Schnittliste

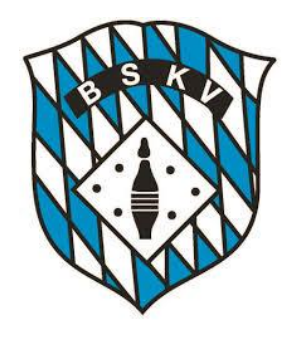

Das Portal kann auch über weitere Links angesteuert werden, Beispielsweise für einen Bezirk oder aber auch direkt zu einem Klub

Das hier sind die Durchnummerierung für die einzelnen Bezirke:

### https://bskv.sportwinner.de/?bezirk=1

- 0 = BSKV
- 1 = Unterfranken
- 2 = Oberfranken
- 3 = Mittelfranken
- 4 = Oberpfalz
- 5 = München
- 6 = Niederbayern
- 7 = Schwaben
- 8 = Oberbayern
- Für die Klubs ist am Ende des Links immer die jeweilige Klubnummer anzugeben

### https://bskv.sportwinner.de/?klub=10082-001

Die Klubnummern könnte jeder z.B. in der Datenbank im Klubstamm nachsehen

| Klubnummer  | Name                           | Bezirk | Kre |
|-------------|--------------------------------|--------|-----|
| 2 10340-001 | 1. BSC Active Bowler Brunnthal | MCH    |     |
| 10315-004   | 1. FC Lichtenfels              | OFR    | W   |
| - 9         |                                |        |     |